Gentile studente/essa,

per accedere al test di livello di lingua inglese oppure al test di livello di lingua francese oppure al test di livello di lingua tedesca da un qualsiasi computer collegato a Internet è necessario prima registrarsi alla piattaforma Moodlecla, in cui è pubblicato ciascun test, per creare le credenziali personalizzate (username e password a scelta) secondo le seguenti istruzioni:

- collegarsi all'indirizzo <u>http://moodlecla.unipv.it</u> (nota: senza www)

- nella pagina di presentazione considerare la sezione intitolata "È la prima volta che accedi qui?"

| Moodlecla  Login al sito |                                                                                                    | Italiano (it)                                                                                                    |
|--------------------------|----------------------------------------------------------------------------------------------------|----------------------------------------------------------------------------------------------------|
|                          | Ciao, sei ritornato?<br>Accedi qui utilizzando il tuo username e la password<br>(I cookies devono essere abilitati nel tuo browser) ()<br>Username Login<br>Password Login<br>Hai dimenticato lo username o la password?<br>Si, per favore aiutatemi per il login | E la prima volta che accedi qui?     Fa accedere al contenuti di questa plattaforma devi prima registrarti come utente di Moodlecla.     Per accedere al contenuti di questa plattaforma devi prima registrarti come utente di Moodlecla.     Per accedere al contenuti di questa plattaforma devi prima registrarti come utente di Moodlecla.     Per accedere al contenuti di questa plattaforma devi prima registrarti come utente di Moodlecla.     Per accedere al contenuti di questa plattaforma devi prima registrarti come utente di Moodlecla.     Per accedere al contenuti di questa plattaforma devi prima registrarti come utente di Moodlecla.     Ona platta i presente qui in basso "Crea un account" e compila il form seguente con i tuoi dati (i campli in rosso acon obbligatori).     Ona platta i edica sul link in essa contenuto.     Austo pur poni al codere prisemamente al corso/test.     Ora in poi avrai solo bisogno del tuo username e della tua password (da inserire nel form a sinistra di questa pagina) per avere accesso al corso/test a cui il sei iscrittu.     Crea un account |
|                          |                                                                                                    | Non sei collegato. (Login)<br>Home                                                                                                    |

- cliccare sul link "Crea un account" e compilare i campi con i dati richiesti (il numero di matricola è un dato facoltativo) e infine cliccare su "Crea il mio nuovo account"

- andare all'indirizzo di posta elettronica inserito nella scheda (può essere anche un indirizzo personale) e scaricare l'e-mail proveniente da "Admin Moodle CLA Pavia" (la ricezione di questa e-mail potrebbe non essere immediata)

- cliccare sul link presente all'interno dell'e-mail per confermare l'iscrizione alla piattaforma Moodlecla e seguire le istruzioni per accedere all'elenco delle categorie di corso, quindi cliccare sul link "Test di livello di lingua inglese per le matricole del CdL di Lingue e Culture Moderne a. a. 2013-14" oppure sul link "Test di livello di lingua francese per le matricole del CdL di Lingue e Culture Moderne a. a. 2013-14" oppure sul link "Test di livello di lingua tedesca per le matricole del CdL di Lingue e Culture Moderne a. a. 2013-14"

- rispondere "si" alla domanda "Stai per iscriverti a questo corso. Sei sicuro di volerlo fare?"

- leggere il messaggio introduttivo al test e cliccare sul link "Inizia il test"

- cliccare il pulsante "Prova adesso a rispondere al quiz" e rispondere "ok" alla domanda successiva
- una volta completato il test (è possibile un solo tentativo), cliccare su "Invia tutto e termina" in fondo alla pagina

OPPURE, dopo avere cliccato sul link presente all'interno dell'e-mail,

- ricollegarsi all'indirizzo http://moodlecla.unipv.it

- questa volta accedere alla sezione intitolata "Ciao, sei ritornato?" e inserire le credenziali (username e password) scelte in fase di compilazione della scheda, quindi cliccare su Login

| Moodlecla > Login al sito                                                                                                    |                                                                                                    | (Italiano (N)                                                                                                    |
|----------------------------------------------------------------------------------------------------|----------------------------------------------------------------------------------------------------|----------------------------------------------------------------------------------------------------|
| Ciao, sei r<br>Accedi qui utilizzando il tuc<br>(I cookies devono essere ab<br>Username<br>Password<br>Hai dimenticato lo user<br>Sii, per favore aiut | itornato?<br>o username e la password<br>aliitati nel tuo browser) ()<br>Login<br>marme o la password?<br>atemi per il login | È la prima volta che accedi qui?<br>Per accedere ai contenuti di questa piattaforma devi prima registrarti come utente di Moodlecia.<br>Per farlo segui queste istruzioni:<br>1-Fai dici sul pulsante presente gin i basso "Crea un account" e compila il form seguente con i tuoi dati (i<br>cumi in rosso sono obbligatori).<br>2-Un'email verra spedita al tuo indirizzo di posta elettronica (N.B.: tale operazione non è sempre<br>innegiale).<br>3-Lego J'email e dicis sul link in essa contenuto.<br>4-La tua registrazione sarà confermata e sarai riconosciuto dal sistema come utente registrato.<br>3-Successivamente, seleziona il corso oi ltest a cui intendi partecipare.<br>3-Successivamente, seleziona il corso lette a cui nitendi partecipare.<br>3-Dira in poi avrai solo bisogno del tuo username e della tuo passovori (da inserire nel form a sinistra di<br>questa pagina) per avere accesso al corso/test a cui ti ser iscritto.<br>Crea un account |
|                                                                                                    | Non :                                                                                                    | sel collegato. (Login)<br><u>Home</u>                                                                                                    |

- nella pagina intitolata "I miei corsi", cliccare sul link "Test di livello di lingua inglese per le matricole del CdL di Lingue e Culture Moderne a. a. 2013-14" oppure sul link "Test di livello di lingua francese per le matricole del CdL di Lingue e Culture Moderne a. a. 2013-14" oppure sul

link "Test di livello di lingua tedesca per le matricole del CdL di Lingue e Culture Moderne a. a. 2013-14"

- rispondere "sì" alla domanda "Stai per iscriverti a questo corso. Sei sicuro di volerlo fare?"

- leggere il messaggio introduttivo al test e cliccare sul link "Inizia il test"

- cliccare il pulsante "Prova adesso a rispondere al quiz" e rispondere "ok" alla domanda successiva
- una volta completato il test (è possibile un solo tentativo), cliccare su "Invia tutto e termina" in fondo alla pagina

Il risultato è immediato, si prega di annotarlo perché servirà per iscriversi ai gruppi delle attività didattiche integrative C.E.L. (Collaboratori ed Esperti Linguistici) di lingua inglese/francese/tedesca del primo anno.

Si segnala che il test non è valutativo perché finalizzato esclusivamente alla collocazione nei gruppi di livello delle attività didattiche integrative C.E.L., pertanto si raccomanda di non utilizzare grammatiche e dizionari per non compromettere l'obiettività del test.

Gli orari e l'indicazione della modalità di iscrizione ai gruppi dei C.E.L. saranno reperibili al Centro Linguistico laboratori – sede centrale, cortile Sforzesco - e saranno comunicati anche sul sito del Centro Linguistico (<u>http://cla.unipv.it</u>), in tempo utile per l'inizio delle attività didattiche integrative C.E.L., previsto per il 23 settembre 2013.

Per problemi tecnici scrivere un'email a moodlecla@unipv.it